## Instalační příručka pro Windows Vista™

Než je možno tiskárnu použít, musíte připravit hardware a instalovat ovladač. Ve "Stručném návodu k obsluze" a v této "Instalační příručka pro Windows Vista™" naleznete pokyny ke správnému sestavení přístroje a instalaci programového vybavení.

## **1. krok** Nastavení tiskárny

Nejdříve proveďte kroky v části KROK 1 Nastavení tiskárny ve Stručném návodu k obsluze. Potom se vraťte k části KROK 2 Instalace ovladače a programů v této instalační příručce.

## 2. krok *O* Instalace ovladačů a programů

V této Instalační příručce pro Windows Vista™ naleznete pokyny ke správné instalaci ovladače a softwaru.

# Nastavování je skončeno!

"Stručný návod k obsluze", "Instalační příručka pro Windows Vista™" a dodaný disk CD uschovejte na bezpečném místě, kde je budete mít kdykoliv po ruce.

## Před používáním této příručky

Tato příručka je určena pouze pro uživatele operačního systému Windows Vista<sup>™</sup>. V této instalační příručce jsou uvedeny pokyny pro instalaci programu MFC-Pro Suite a ovladače multifunkčního zařízení pro operační systém WindowsVista a další informace o operačním systému Windows Vista<sup>™</sup>. Před instalací ovladače a programů sledujte kroky v části **Začínáme** a v části **KROK1 Nastavení tiskárny** ve Stručném návodu k obsluze. Po dokončení počáteční instalace nainstalujte podle pokynů v této příručce program MFL-Pro Suite a ovladače. Další informace o tomto zařízení jsou rovněž uvedeny ve Stručném návodu k obsluze.

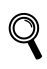

Nejdříve se seznamte se Stručným návodem k obsluze.

## 2. krok Instalace ovladačů a programů

Postupujte podle pokynů na této stránce pro váš operační systém a rozhraní. Pro nejnovější ovladače, dokumentaci a nalezení nejlepšího řešení vašeho problému se spojte s Brother Solutions Center přímo z ovladače nebo prostřednictvím <u>http://solutions.brother.com</u>.

### Windows®

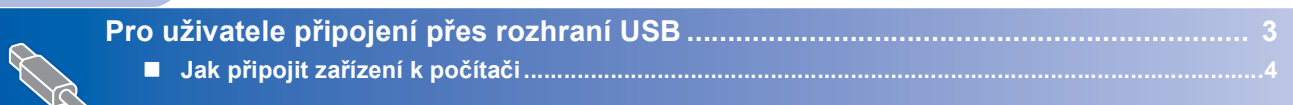

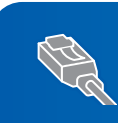

Uživatelé síťového rozhraní...... 6

### Pro uživatele připojení přes rozhraní USB

#### 🚫 Nesprávné nastavení

NEZAPOJUJTE kabel rozhraní. Připojení kabelem proveďte při instalaci ovladače.

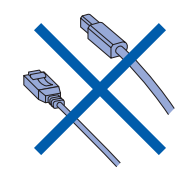

#### DŮLEŽITÉ

Ujistěte se, že jste dokončili pokyny od KROK 1 Nastavení tiskárny ve Stručném návodu k obsluze.

#### Instalace ovladače a připojení zařízení k počítači

- Pokud jste již připojili kabel rozhraní, odpojte tiskárnu z elektrické zásuvky a od počítače.
- Zapněte počítač. (Musíte být přihlášeni s oprávněním správce.)
- Vložte dodaný disk CD-ROM pro systém Windows Vista ™ do jednotky CD-ROM. Pokud se zobrazí obrazovka s názvy modelů, zvolte zařízení. Pokud se zobrazí obrazovka pro výběr jazyka, zvolte požadovaný jazyk.

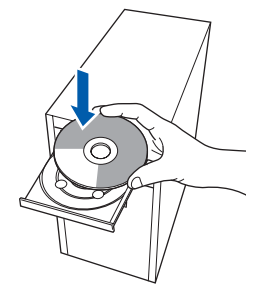

Zobrazí se hlavní nabídka disku CD-ROM. Klepněte na Instalujte MFL-Pro Suite.

- 5 Po přečtení a potvrzení licenční smlouvy ScanSoft™ PaperPort™ 11SE klepněte na Ano.
- 6 Instalace ScanSoft™ PaperPort™ 11SE se spustí automaticky a bude následována instalací MFL-Pro Suite.
- 7 Po zobrazení obrazovky licenční smlouvy na program sady Brother MFL-Pro Suite klepnutím na Ano potvrďte souhlas s licenční smlouvou na program.
- Zvolte Místní připojení a potom klepněte na Další nebo zvolte Standardní a potom klepněte na Další. Instalace bude pokračovat.
- Po zobrazení tohoto okna přejděte na další krok.

| Připojení přístroje                                                                                                    |                                   | 24 |
|----------------------------------------------------------------------------------------------------|-----------------------------------|----|
| Připojte USB kabel:                                                                                                    |                                   |    |
| <ol> <li>Připote USB kabel k PC a přístoji<br/>2. Zponěte přístoji<br/>3. Vyškejne na pokračování procesu i<br/>3. Vyškejne na pokračování procesu i<br/>Některá okna se během instalace ob</li> </ol> | nstalace.<br>svřou a opět zavřou. |    |
|                                                                                                    |                                   |    |

**10** Přejděte na pokyny "Jak připojit zařízení k počítači" pro váš model.

| Číslo modelu                                                                     | Číslo stránky |  |  |
|----------------------------------------------------------------------------------|---------------|--|--|
| MFC-5460CN                                                                       | str. 4        |  |  |
| DCP-7010, DCP-8060, DCP-8065DN,<br>MFC-7420, MFC-7820N,<br>MFC-8460N, MFC-8860DN | str. 5        |  |  |

Δ

5

### Jak připojit zařízení k počítači

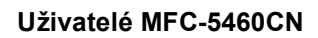

1

2

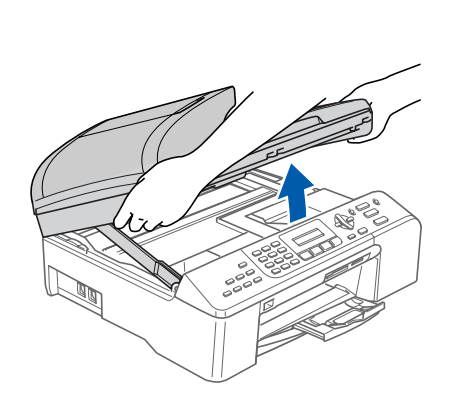

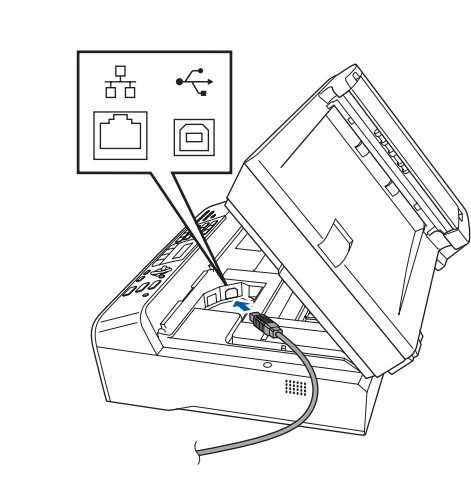

3

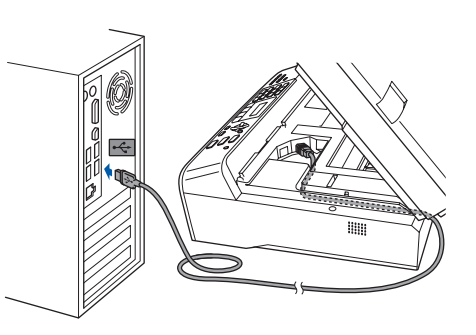

Nesprávné nastavení Dbejte na to, aby kabel nebránil krytu v zavření, mohlo by dojít k chybě.

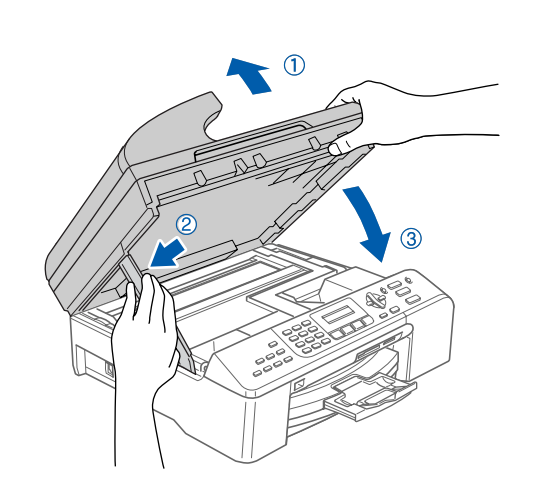

- Zapněte zařízení připojením napájecího kabelu. Instalace ovladačů Brother bude automaticky zahájena. Postupně se zobrazí instalační obrazovky. **Během několika sekund se zobrazí všechny obrazovky.**
- 6 Když se zobrazí obrazovka On-Line registrace, proveďte výběr a postupujte podle zobrazených pokynů.
- 7 Klepněte na Dokončit restartujte počítač. Po restartování počítače musíte být přihlášeni s oprávněním správce.

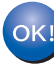

Instalace programu MFL-Pro Suite je dokončena.

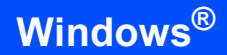

Uživatelé DCP-7010, DCP-8060, DCP-8065DN, MFC-7420, MFC-7820N, MFC-8460N a MFC-8860DN (Obrázky vycházejí z modelu DCP-8060.)

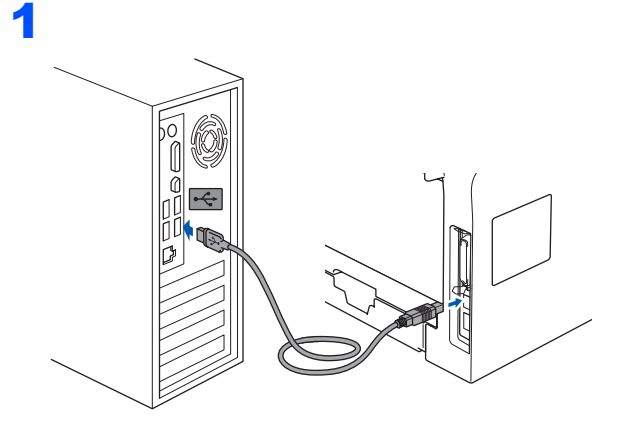

- Připojte napájecí kabel do elektrické zásuvky. Zapněte vypínač. Instalace ovladačů Brother bude automaticky zahájena. Postupně se zobrazí instalační obrazovky.
- 3 Když se zobrazí okno **On-Line registrace**, proveďte výběr a postupujte podle zobrazených pokynů.
- 4 Klepněte na Dokončit restartujte počítač. Po restartování počítače musíte být přihlášeni s oprávněním správce.

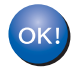

Instalace programu MFL-Pro Suite je dokončena.

### Uživatelé síťového rozhraní

Pokyny pro instalaci programu MFL-Pro Software Suite a ovladačů závisí na čísle vašeho modelu. Vyhledejte správný postup instalace pro váš model v následující tabulce.

| Číslo modelu                                 | Číslo stránky |
|----------------------------------------------|---------------|
| MFC-5460CN                                   | str. 6        |
| DCP-8065DN, MFC-7820N, MFC-8460N, MFC-8860DN | str. 8        |

#### Uživatelé MFC-5460CN

#### DŮLEŽITÉ

Ujistěte se, že jste dokončili pokyny od KROK 1 Nastavení tiskárny ve Stručném návodu k obsluze.

- Pokud jste již připojili kabel rozhraní, odpojte zařízení z elektrické zásuvky a od sítě.
- 2

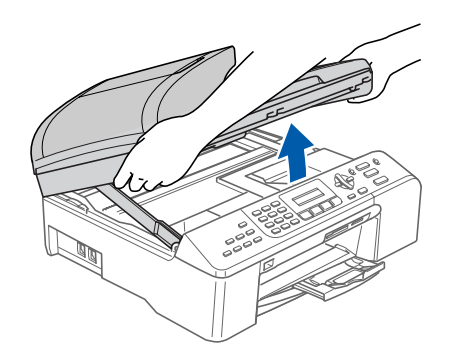

3

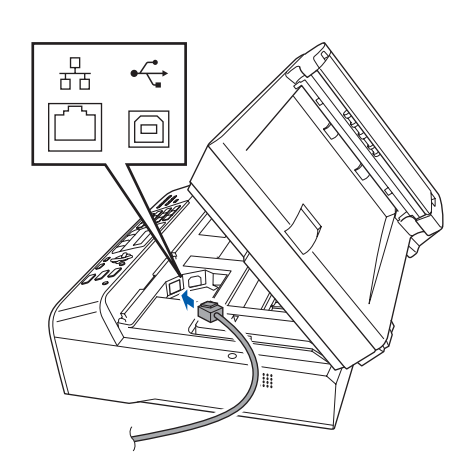

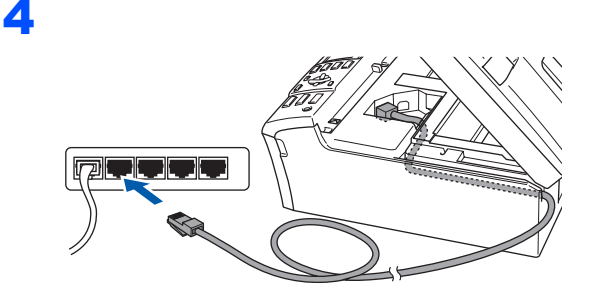

🚫 Nesprávné nastavení

Dbejte na to, aby kabel nebránil krytu v zavření, mohlo by dojít k chybě.

5

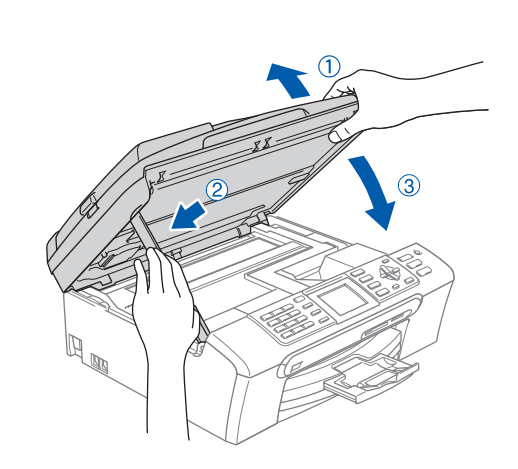

Zapněte zařízení připojením napájecího kabelu.

Zapněte počítač.

Musíte být přihlášeni s oprávněním správce. Před instalací programu MFL-Pro Suite ukončete všechny spuštěné aplikace.

#### 🖉 Poznámka

Používáte-li programovou osobní bránu firewall, před instalací ji vypněte. Po dokončení instalace programovou osobní bránu firewall zapněte. 8

2. krok

Vložte dodaný disk CD-ROM do jednotky CD-ROM. Pokud se zobrazí obrazovka s názvy modelů, zvolte zařízení. Pokud se zobrazí obrazovka pro výběr jazyka, zvolte požadovaný jazyk.

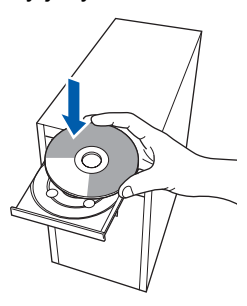

- Zobrazí se hlavní nabídka disku CD-ROM.
   Klepněte na Instalujte MFL-Pro Suite.
- 10 Po přečtení a potvrzení licenční smlouvy ScanSoft™ PaperPort™ 11SE klepněte na Ano.
- 11 Instalace ScanSoft™ PaperPort™ 11SE se spustí automaticky a bude následována instalací MFL-Pro Suite.
- 12 Po zobrazení obrazovky licenční smlouvy na program sady Brother MFL-Pro Suite klepnutím na Ano potvrďte souhlas s licenční smlouvou na program.
- 13 Zvolte Síťová instalace a potom klepněte na Další.

#### 🖉 Poznámka

 Pokud je zařízení nakonfigurováno pro vaši síť, zvolte zařízení ze seznamu a potom klepněte na Další.

Pokud zařízení zobrazí **APIPA** v poli **IP adresa**, klepněte na **Konfigurace IP adresy** a zadejte adresu IP zařízení, které je vhodné pro vaši síť.

 Pokud zařízení dosud nebylo nakonfigurováno pro používání ve vaší síti, budete vyzváni, abyste klepli na OK a zobrazí se okno Konfigurace IP adresy.

Podle zobrazených pokynů zadejte adresu ID zařízení, které je vhodné pro vaši síť.

14 Instalace ovladačů Brother bude automaticky zahájena. Postupně se zobrazí instalační obrazovky. Během několika sekund se zobrazí všechny obrazovky.

- **15** Když se zobrazí okno **On-Line registrace**, proveďte výběr a postupujte podle zobrazených pokynů.
- 16 Klepněte na Dokončit restartujte počítač.
   Po restartování počítače musíte být přihlášeni s oprávněním správce.

17 Jakmile po dokončení instalace ověříte, že je možné tisknout, restartujte vaši programovou bránu firewall.

Nastavení brány firewall v počítači mohou zabránit nezbytnému síťovému připojení pro síťové skenování a PC-Fax.

Používáte-li bránu firewall operačního systému Windows, postupujte podle následujících pokynů. Používáte-li osobní programovou bránu firewall, vyhledejte další pokyny v uživatelské příručce k programu nebo se obraťte na výrobce programu.

- 1 Klepněte na tlačítko Start, Ovládací panely, Síť a Internet, Brána firewall systému Windows a klepněte na Změna nastavení.
- 2 Když se zobrazí okno Řízení uživatelských účtů, proveďte následující kroky.
  - Uživatelé s oprávněním správce: Klepněte na Pokračovat.
  - Uživatelé bez oprávnění správce: Zadejte heslo správce a klepněte na OK.
- 3 Zkontrolujte, zda je položka Brána firewall systému Windows na kartě Obecné nastavena na Zapnuto.
- 4 Klikněte na složku Výjimky Obecné.
- 5 Klikněte na tlačítko Přidat port....
- 6 Chcete-li přidat port 54925 pro síťové skenování, zadejte následující informace:
  1) Do pole Název: Zadejte popis, například
  - "Skener Brother".
  - 2) Do pole Číslo portu: Zadejte "54925".
  - Zkontrolujte, zda je vybráno UDP.
     Potom klepněte na OK.
- 7 Klikněte na tlačítko Přidat port....
- 8 Chcete-li přidat port 54926 pro síťový PC-Fax (pouze modely MFC), zadejte následující informace:
  - Do pole Název: Zadejte popis, například "Brother PC-Fax".
  - 2) Do pole Číslo portu: Zadejte "54926".
  - 3) Zkontrolujte, zda je vybráno UDP.
  - Potom klepněte na OK.
- 9 Zkontrolujte, zda byla nová nastavení přidána a zaškrtnuta a potom klepněte na OK.
- 10 Pokud máte stále problémy se síťovým připojením, například se síťovým skenováním nebo tiskem, zaškrtněte políčko Sdílení souborů a tiskáren na kartě Výjimky a potom klepněte na OK.

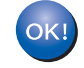

Instalace programu MFL-Pro Suite je dokončena.

Uživatelé DCP-8065DN, MFC-7820N, MFC-8460N a MFC-8860DN

#### DŮLEŽITÉ

Ujistěte se, že jste dokončili pokyny od KROK 1 Nastavení tiskárny ve Stručném návodu k obsluze.

#### (Obrázky vycházejí z modelu DCP-8065DN.)

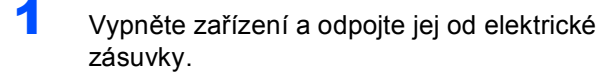

2

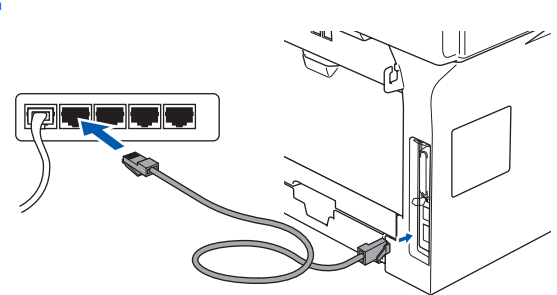

- Připojte napájecí kabel do elektrické zásuvky. Zapněte vypínač.
- Zapněte počítač. (Musíte být přihlášeni s oprávněním správce.)
   Před instalací sady MFL-Pro Suite ukončete všechny spuštěné aplikace.

#### 🖉 Poznámka

Používáte-li programovou osobní bránu firewall, před instalací ji vypněte. Po dokončení instalace programovou osobní bránu firewall zapněte.

Vložte dodaný disk CD-ROM do jednotky CD-ROM. Pokud se zobrazí obrazovka s názvy modelů, zvolte zařízení. Pokud se zobrazí obrazovka pro výběr jazyka, zvolte požadovaný jazyk.

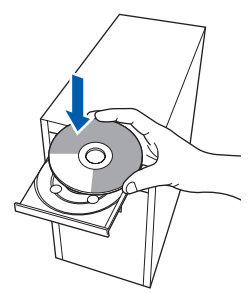

- Cobrazí se hlavní nabídka disku CD-ROM. Klepněte na Instalujte MFL-Pro Suite.
- 7 Po přečtení a potvrzení licenční smlouvy ScanSoft™ PaperPort™ 11SE klepněte na Ano.

- Po zobrazení obrazovky licenční smlouvy na program sady Brother MFL-Pro Suite klepnutím na Ano potvrďte souhlas s licenční smlouvou na program.
- Svolte Síťová instalace a potom klepněte na Další.
- Pokud je zařízení nakonfigurováno pro vaši síť, zvolte zařízení ze seznamu a potom klepněte na Další.

Pokud zařízení zobrazí **APIPA** v poli **IP** adresa, klepněte na **Konfigurace IP** adresy a zadejte **IP** adresa zařízení, které je vhodné pro vaši síť.

#### Poznámka

Pokud zařízení dosud nebylo nakonfigurováno pro používání ve vaší síti, budete vyzváni, abyste klepli na **OK** a zobrazí se okno **Konfigurace IP adresy**.

Podle zobrazených pokynů zadejte adresu ID zařízení, které je vhodné pro vaši síť.

- Instalace ovladačů Brother bude automaticky zahájena. Postupně se zobrazí instalační obrazovky. Během několika sekund se zobrazí všechny obrazovky.
- 12 Když se zobrazí obrazovka On-Line registrace, proveďte výběr a postupujte podle zobrazených pokynů.
- **13** Klepněte na **Dokončit** restartujte počítač. Po restartování počítače musíte být přihlášeni s oprávněním správce.
- 14 Jakmile po dokončení instalace ověříte, že je možné tisknout, restartujte vaši programovou bránu firewall.

Nastavení brány firewall v počítači mohou zabránit nezbytnému síťovému připojení pro síťové skenování a PC-Fax.

Používáte-li bránu firewall operačního systému Windows, postupujte podle následujících pokynů. Používáte-li osobní programovou bránu firewall, vyhledejte další pokyny v uživatelské příručce k programu nebo se obraťte na výrobce programu.

- 1 Klepněte na tlačítko Start, Ovládací panely, Síť a Internet, Brána firewall systému Windows a klepněte na Změna nastavení.
- 2 Když se zobrazí obrazovka Řízení uživatelských účtů, proveďte následující kroky.
  - Uživatelé s oprávněním správce: Klepněte na Pokračovat.
  - Uživatelé bez oprávnění správce: Zadejte heslo správce a klepněte na OK.

## Instalace ovladačů a programů

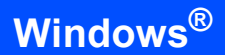

- 3 Zkontrolujte, zda je položka Brána firewall systému Windows na kartě Obecné nastavena na Zapnuto.
- 4 Klikněte na složku Výjimky Obecné.
- 5 Klikněte na tlačítko Přidat port....
- 6 Chcete-li přidat port **54925** pro síťové skenování, zadejte následující informace:
  - 1) Do pole **Název**: Zadejte popis, například "Skener Brother".
  - 2) Do pole Číslo portu: Zadejte "54925".
  - 3) Zkontrolujte, zda je vybráno UDP.
  - Potom klepněte na OK.
- 7 Klikněte na tlačítko Přidat port....
- 8 Chcete-li přidat port 54926 pro síťový PC-Fax (pouze modely MFC), zadejte následující informace:
  - Do pole Název: Zadejte popis, například "Brother PC-Fax".
  - 2) Do pole Číslo portu: Zadejte "54926".
  - Zkontrolujte, zda je vybráno UDP.
     Potom klepněte na OK.
- 9 Zkontrolujte, zda byla nová nastavení přidána a zaškrtnuta a potom klepněte na OK.
- 10 Pokud máte stále problémy se síťovým připojením, například se síťovým skenováním nebo tiskem, zaškrtněte políčko Sdílení souborů a tiskáren na kartě Výjimky a potom klepněte na OK.
- Instalace programu MFL-Pro Suite je dokončena.

OK!

2. krok

## Požadavky na počítač

| Minimální požadavky na systém a podporované programové funkce počítače |                                                                                                    |                                        |                                                                               |                                                                                                    |                                                         |                                          |        |  |  |
|------------------------------------------------------------------------|----------------------------------------------------------------------------------------------------|----------------------------------------|-------------------------------------------------------------------------------|----------------------------------------------------------------------------------------------------|---------------------------------------------------------|------------------------------------------|--------|--|--|
| Operační systémy Podpor<br>funkce                                      |                                                                                                    | Podporované<br>funkce                  | Rozhraní                                                                      | Minimální<br>požadavky na<br>procesor                                                                                                    | Doporučená<br>velikost paměti<br>RAM                    | Požadovaný<br>prostor na<br>pevném disku |        |  |  |
| Wi                                                                     | ndows <sup>®</sup>                                                                                                    | Windows<br>Vista™                      | Tisk,<br>skenování,<br>PC-FAX <sup>1</sup> ,<br>vyměnitelný disk <sup>2</sup> | USB,<br>USB<br>10/100<br>BASE-TX <sup>3</sup>                                                                                                    | 32bitový (x86) nebo<br>64bitový (x64)<br>procesor 1 GHz | 1.0 GB                                   | 1.0 GB |  |  |
| 1                                                                      | Funkce PC                                                                                                    | unkce PC FAX podporuje pouze černobílé |                                                                               |                                                                                                    |                                                         |                                          |        |  |  |
| 2<br>3                                                                 | <ul> <li>faxování.</li> <li><sup>2</sup> Vyměnitelný disk je funkce programu PhotoCapture<br/>Center<sup>®</sup>.</li> <li><sup>3</sup> Pouze DCP-8065DN, MFC-440CN, MFC-5460CN,<br/>MFC-7820N, MFC-8460N, MFC-8860DN.</li> </ul> |                                        |                                                                               | Nejnovější aktualizace ovladačů najdete na stránkách<br>www.brother.com.<br>Veškeré ochranné známky, značky a názvy produktů jsou vlastnictvím<br>příslušných společností. |                                                         |                                          |        |  |  |

#### Ochranné známky

Logo Brother je registrovaná ochranná známka společnosti Brother Industries, Ltd.

Microsoft, MS-DOS a Windows jsou ochranné známky firmy Microsoft Corporation registrované v USA a dalších zemích. Windows Vista je registrovaná ochranná známka nebo ochranná známka společnosti Microsoft Corporation ve Spojených státech anebo dalších zemích.

Všechny další obchodní nebo výrobní známky jmenované v této instalační příručce pro systém Windows Vista™ jsou registrovanými ochrannými známkami nebo ochrannými známkami příslušných firem.

Nuance, logo Nuance, PaperPort a ScanSoft jsou ochranné známky nebo registrované ochranné známky společnosti Nuance Communications, Inc. nebo jejích poboček v USA nebo v dalších zemích.

#### Kompilace a publikování

Tento návod k obsluze může být pod dohledem firmy Brother Industries Ltd., kompilován a publikován s tím, že bude pracovat s nejnovějším technickým popisem výrobku.

Výrobce si vyhrazuje právo na změnu obsahu této příručky a specifikací tohoto výrobku bez předchozího upozornění. Společnost Brother si vyhrazuje právo na provádění změn specifikací a materiálů uvedených v této příručce bez předchozího upozornění a vylučuje jakoukoli zodpovědnost za veškeré škody (včetně následných) způsobené důvěrou v uvedené materiály, včetně, ale bez výjimky, typografických a dalších chyb souvisejících s touto publikací. Tento výrobek je navržen k používání v profesionálním prostředí.

#### Autorské právo a licence

© 2007 Brother Industries, Ltd. © 1998-2007 TROY Group, Inc. © 1983-2007 PACIFIC SOFTWORKS INC. Tento produkt obsahuje programové vybavení "KASAGO TCP/IP" vyvinuté firmou Elmic Systems, Inc. © 2007 Devicescape Software, Inc. ALL RIGHTS RESERVED.

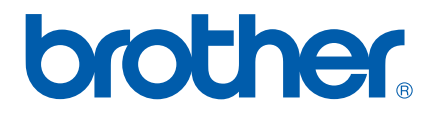